# Tutorial of SameMovie Disney+ Video Downloader for Mac

# Overview

- Introduction
- Key Features
- System Requirements

# **Purchase & Registration**

- Purchase License
- Registration Tips

#### **Installation & Interface**

- Installation
- Main Interface
- Menu

# Tutorials

- Log into Disney+ Account
- Customize Output Settings
- Search for Disney+ Video
- Select Audio Track and Subtitle
- Download Disney+ Video
- Check Download History

#### **Technical Supports**

- Support
- Contact

#### Overview

Introduction

0

- Key Features
- System Requirements

#### Introduction

Thanks for using SameMovie Disney+ Video Downloader for Mac!

<u>SameMovie Disney+ Video Downloader for Mac</u> is an easy-to-use software that helps you download entire series, movies, and so on from Disney+ and Disney+ Hotstar. For example, you can download all Marvel, Star Wars, Pixar movies, and traditional Disney content without any limits. As the most excellent video downloading tool, SameMovie allows you to download movies and TV shows in MP4 or MKV format, which is very convenient for your transferring the video to your local drive. This utility works at a lighting fast pace and assists you in downloading the video in a matter of a few minutes.

# **Key Features**

- Download videos with audio track & subtitle kept.
- Save movies and TV shows in MP4/MKV format.
- Support hardware acceleration when available.
- Watch HD videos offline without any limitations.
- Download movies and TV shows in batch.

# System Requirements

- macOS 10.15 or above
- 1GHz processor or above
- 512 megabytes (MB) or higher RAM
- 1024\*768 resolution display or higher Monitor
- 1GB of available hard-disk space or higher

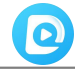

#### **Purchase & Registration**

- Purchase SameMovie Disney+ Video Downloader for Mac
- Register SameMovie Disney+ Video Downloader for Mac

#### Purchase SameMovie Disney+ Video Downloader for Mac

SameMovie offers three subscription plans: Monthly, Yearly, and Lifetime plans. To purchase a license key for Disney+ Video Downloader for Mac, please visit <u>here</u>.

#### 1. Why should I buy SameMovie Disney+ Video Downloader?

SameMovie Disney+ Video Downloader is a shareware, and the trial version only allows you to download the first 5 minutes of each video in HD quality. To get the full video, please purchase a license. After the purchase, you will be provided with your Registration Email and Registration key which will unlock the trial version limitation.

#### 2. What Benefits do we have after Registration?

- Unlimited use during the subscription period without any function restrictions.
- FREE upgrades to the latest versions of the same product.
- FREE technical support.

#### **Register SameMovie Disney+ Video Downloader for Mac**

**Step 1:** Run SameMovie Disney+ Video Downloader on a Mac. First you should click the **Menu** icon or the **Key** icon on the upper right, and then select the **Register** option to register your program.

**Step 2:** Please fill in the blanks with the **Registration Email** and **Registration Code**. You can use keyboard shortcuts to copy (Ctrl+C) and paste (Ctrl+V) your license in the registration window.

**Step 3:** After finishing the Registration, the limitation of the trial version will be removed.

| Please enter the r | egistration information to u | pgrade trial version to regist | ered version. |
|--------------------|------------------------------|--------------------------------|---------------|
| E-Mail:            |                              |                                |               |
| Code:              | P                            |                                |               |
|                    |                              |                                |               |

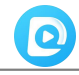

#### Notice:

1. Your computer should be connected with the Internet.

2. Make sure both the Registration Email and Registration key are provided by our company after you

paythe registration fee. If you have not paid, please click **Buy Now** to purchase.

3. Please make sure Registration Email and Registration key you entered are both completely and correctly, if not, an error message will pop up as below:

| Registration                                     |                                                                                                    | × |
|--------------------------------------------------|----------------------------------------------------------------------------------------------------|---|
|                                                  |                                                                                                    |   |
| Please enter the                                 | egistration information to upgrade trial version to registered version.                                                |   |
| E-Mail:                                          |                                                                                                    |   |
| Code:                                            | P                                                                                                    |   |
| The registration informa he copy and paste metho | tion must be entered exactly as they appear in your confirmation email. Using t d to enter the license is recommended. |   |
| Buy Now                                          | Free Trial Register                                                                                                    |   |

# **Installation & Interface**

- Installation
- Main Interface
- Menu

# Installation

To install this product, please refer to the following steps:

1. Download the latest version of SameMovie DisneyPlus Video Downloader through Download Center.

2. Double click the installation package of Disney+ Video Downloader for Mac to start installing the

program on your computer. Then simply drag the SameMovie application's icon to your Applications folder.

3. Follow the instructions to finish the installation.

# **Main Interface**

Launch SameMovie for Mac and you will see the main interface as below:

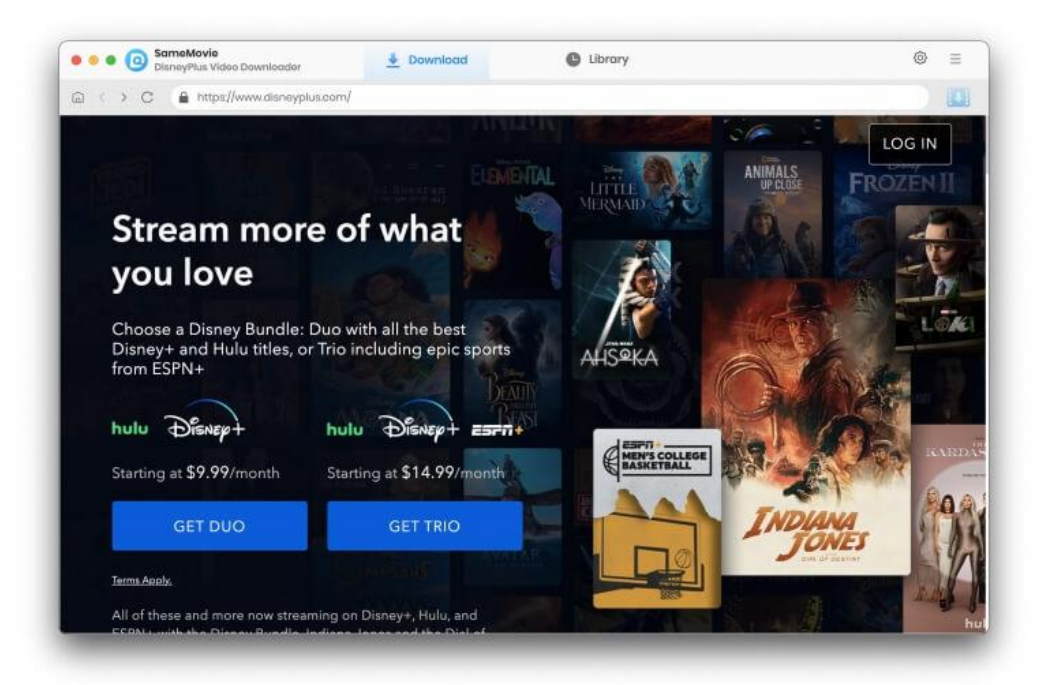

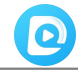

#### Menu

Click the **Menu** button on the upper-right corner, and you will see a dialogue as below:

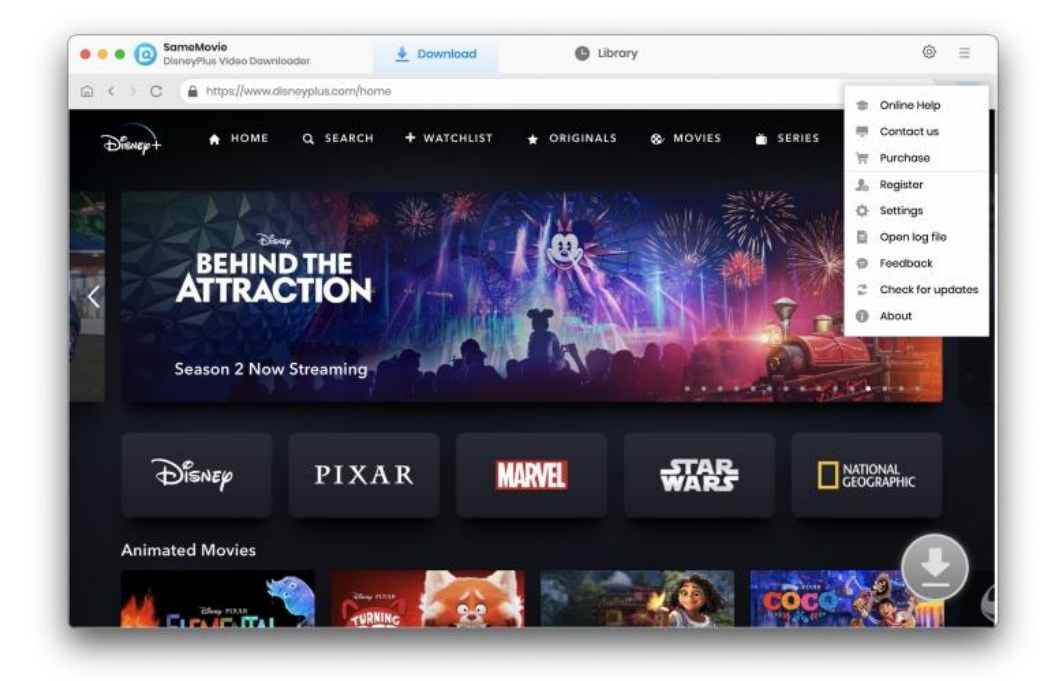

#### **Tutorials**

- Log into Disney+ Account
- Customize Output Settings
- Search for Disney+ Video
- Select Audio Track and Subtitle
- Download Disney+ Video
- Check Download History

#### Step 1: Log into Disney+ Account

Initiate DisneyPlus Video Downloader on your computer. Follow the on-screen instructions to complete the login process.

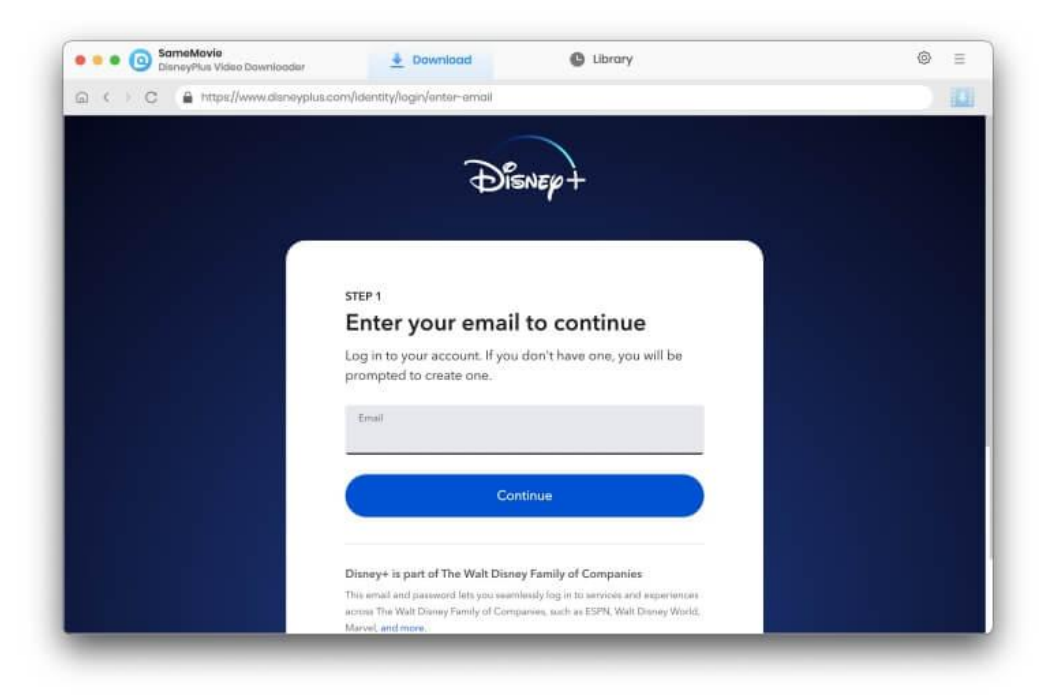

# **Step 2: Customize Output Settings**

Click the **"Settings"** button on the upper right corner of the interface to customize the output settings. You can choose the output format (MP4 or MKV), video quality and the language of audio track and subtitle, the output path, and more.

| Sott          | ings               |                     |            |                     |              | ×     |         |
|---------------|--------------------|---------------------|------------|---------------------|--------------|-------|---------|
| Dhoulp+ 🕈 M   | Download Se        | ttings              |            | Advanced            |              |       | ્રેલ    |
|               | Video Format:      | MP4                 |            |                     |              | 1     | Stanep+ |
| ATT           | Video Quolity:     | High                |            |                     |              |       |         |
| AIII          | Audio Language:    | English             |            |                     |              | -     |         |
|               |                    | 🗌 Save AD (Audio D  | escription | n) if available     |              |       |         |
| Season 1      |                    | Save 5.1 surround   | audio tra  | ack, if any         |              | 100   |         |
|               | Subtitle Language: | English             |            |                     |              | Linga |         |
| 70.           | Save Subtitle as:  | Internal subtities  |            |                     |              |       |         |
| DISNEP        | Output Folder:     | /Users/anvsoft/Docu | ments/Sa   | meMovie Disne       |              | GEOGR | АРНІС   |
| Animated Mar  |                    | Put the computer    | to sleep   | after finishing the | download que | -     |         |
| Animated Movi |                    |                     |            |                     |              |       |         |

# Step 3: Search for Disney+ Video

0

Search for a video by entering the video's name to the search bar of the built-in web player of SameMovie. Open it and click the arrow icon. SameMovie will load it.

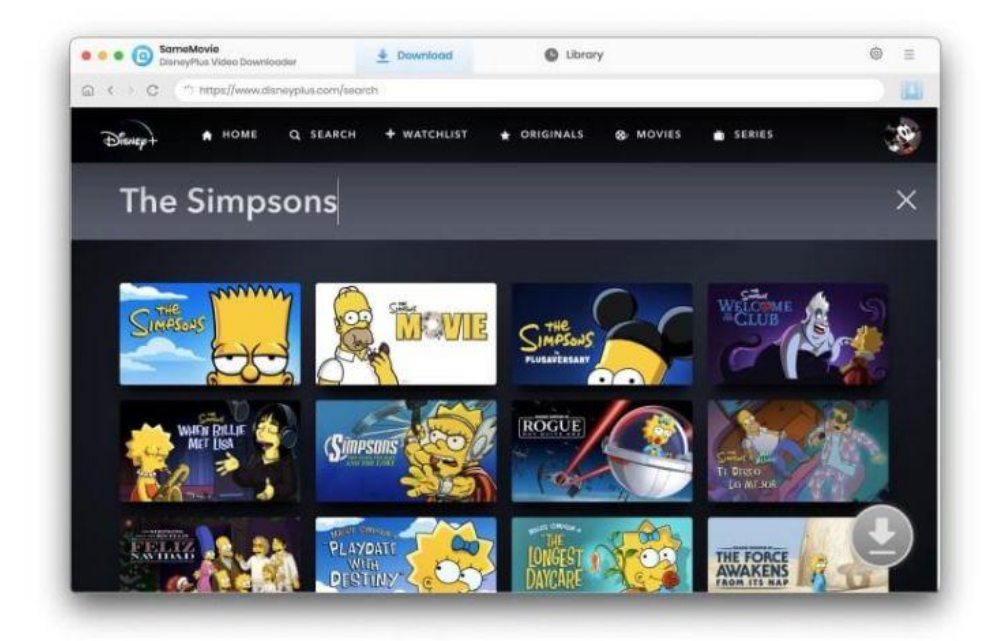

# Step 4: Select Audio Track and Subtitle

SameMovie offers the advanced download option that allows you to select specific video quality with different bit rate, audio tracks and subtitles. For your preferred movies and TV shows, after clicking the arrow, select the season and episodes that you want to download from the pop-up window, then click the **"Advanced Download"** button to get more options.

| Dienep+ *         | Winner | r of the 2019 I |       | es Simpsons<br>89 34 Seasons<br>Season 34 22 Episodes<br>Award for Outstanding Animated Programently poking fun at anything and sverything | n, THE SIMPSONS continues to strike e ch<br>Ig. With its subversive humor and delig. |   |
|-------------------|--------|-----------------|-------|----------------------------------------------------------------------------------------------------|--------------------------------------------------------------------------------------|---|
|                   | •      | Season          | EP    | Title                                                                                                    | Duration                                                                             |   |
|                   |        | 34              | 1     | Habeas Tortoise                                                                                                    | 22:34                                                                                |   |
|                   |        | 34              | 2     | One Angry Lisa                                                                                                    | 22:33                                                                                |   |
|                   |        | 34              | 3     | Lisa the Boy Scout                                                                                                    | 22.42                                                                                |   |
| TV-PG             |        | 34              | 4     | The King of Nice                                                                                                    | 22:39                                                                                |   |
| Comedy, Animation |        | 34              | Б     | Not It                                                                                                    | 22:30                                                                                |   |
|                   |        | 34              | 6     | Treehouse of Horror XXXIII                                                                                                    | 22:58                                                                                | V |
| PLAY              |        | 34              | 7     | From Beer to Paternity                                                                                                    | 22:31                                                                                |   |
| S1:E1 Simpso      | Ad     | vanced Dov      | micad |                                                                                                    | Download Cancel                                                                      |   |
| Homor's Christ    |        | 1000 million    |       |                                                                                                    |                                                                                      |   |

# Step 5: Download Disney+ Video

0

Click the **"Download"** button to start downloading videos, the program will download the selected videos to the computer one by one.

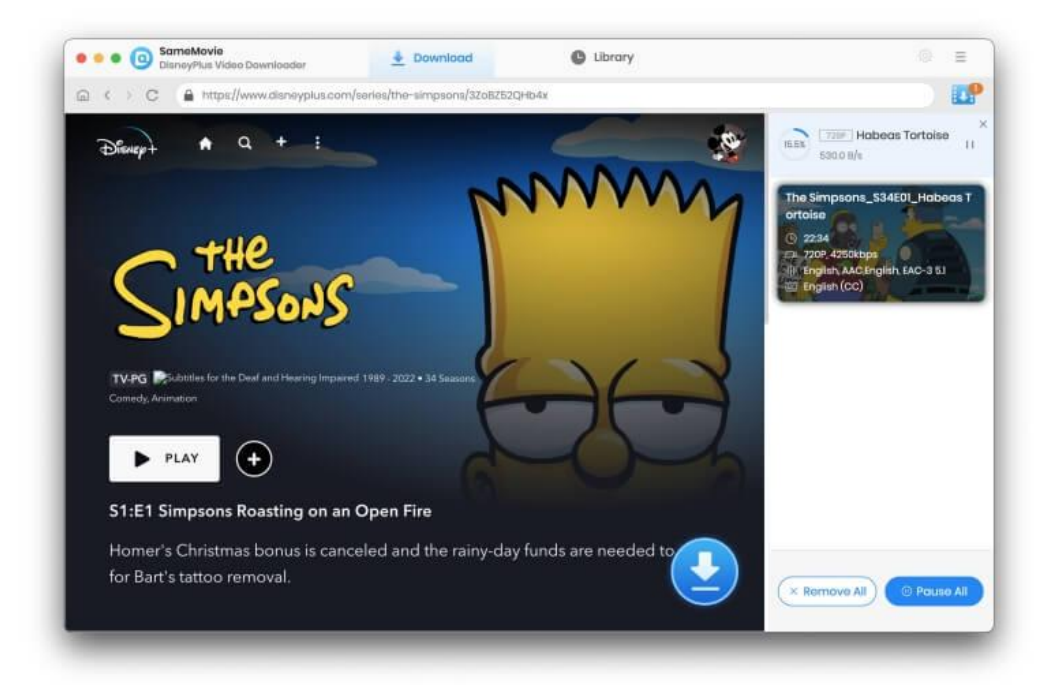

# Step 6: Check Download History

After downloading, you can check what you have downloaded by clicking the **"Library"** tab. Here you can find the record of all video files.

| e e O SameMovie DisneyPlus V     | ideo Downloader | 🞍 Download      | Library               |         | 3        | ⊚ ≡ |
|----------------------------------|-----------------|-----------------|-----------------------|---------|----------|-----|
| ll Downloaded (1)                |                 |                 |                       |         | Q Search | 5   |
| Today (1)<br>Recently 7 days (1) |                 | Habeas Tortoise | The Simpsons (S34E01) | 22 mins | 330.9 MB |     |
| Latest 30 days ())               |                 |                 |                       |         |          |     |
|                                  |                 |                 |                       |         |          |     |
|                                  |                 |                 |                       |         |          |     |
|                                  |                 |                 |                       |         |          |     |
|                                  |                 |                 |                       |         |          |     |
|                                  |                 |                 |                       |         |          |     |
|                                  |                 |                 |                       |         |          |     |
|                                  |                 |                 |                       |         |          |     |
|                                  |                 |                 |                       |         |          |     |

# Support & Contact

- Support
- Contact

#### Support

For more information, please visit SameMovie official website:

Home Page: <a href="https://www.samemovie.com/">https://www.samemovie.com/</a>

Product Page: https://www.samemovie.com/disneyplus-video-downloader-for-mac.html

If you have any problem, you may help yourself with SameMovie FAQ!

FAQ Page: <u>https://www.samemovie.com/faqs-disneyplus-video-downloader.html</u>

Support Page: https://www.samemovie.com/disneyplus-video-downloader-mac/online-help.html

# Contact

If you encounter any problems that you can't figure out, please contact SameMovie technical support team for further assistance. Technical support inquiry, suggestion, feedback, proposal, compliments, or criticism, are all welcome.

We are always ready to serve you with prompt and useful email support. From Monday to Friday, we will answer your emails within 24 hours. If you send emails during weekends, we will answer your questions on the next Monday. Please allow time lag due to different time zones.

Support E-Mail: support@samemovie.com